## Photoshop създаване на гел ефект

Публикувано от dannyboy 🗋 на 16.02.2010

1. Напишете текст използвайки цвят, който вие предпочитате. Шрифтът използван в примера е omCasual BT..., други шрифтове, които могат да работят добре (без ограничения) са: Arial Rounded MT Bole Plain. Изберете Layer-> Rasterize ->

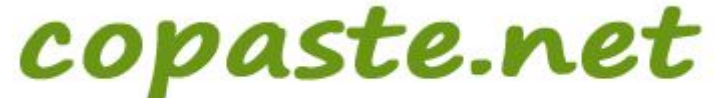

Туре...

...после CTRL + "кликване" върху слоят, за да се селектира около текстът.

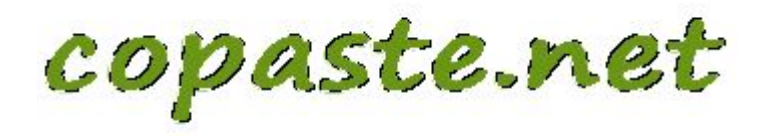

2. Направете нов слой (layer), над този с текста. Отидете при Select -> Modify -> Contract и за стойност въведете "5" (стойността зависи от размера и "пълнотата" на шрифта, който използвате).

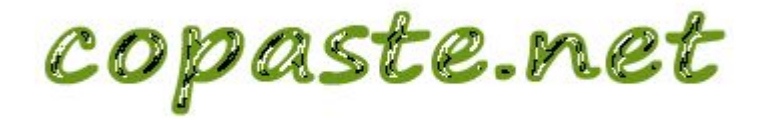

Изберете сянка за цветът на текста

ви и натиснете ALT + DELETE за запълване на селекцията.Натиснете CTRL+ D за деселектирате.

copaste.net

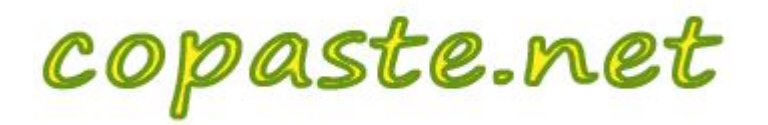

После, отидете при Filter-> Blur-> Gaussian Blur и въведете стойност около 2.0 (това отново зависи от размера и "пълнотата" на шрифта).

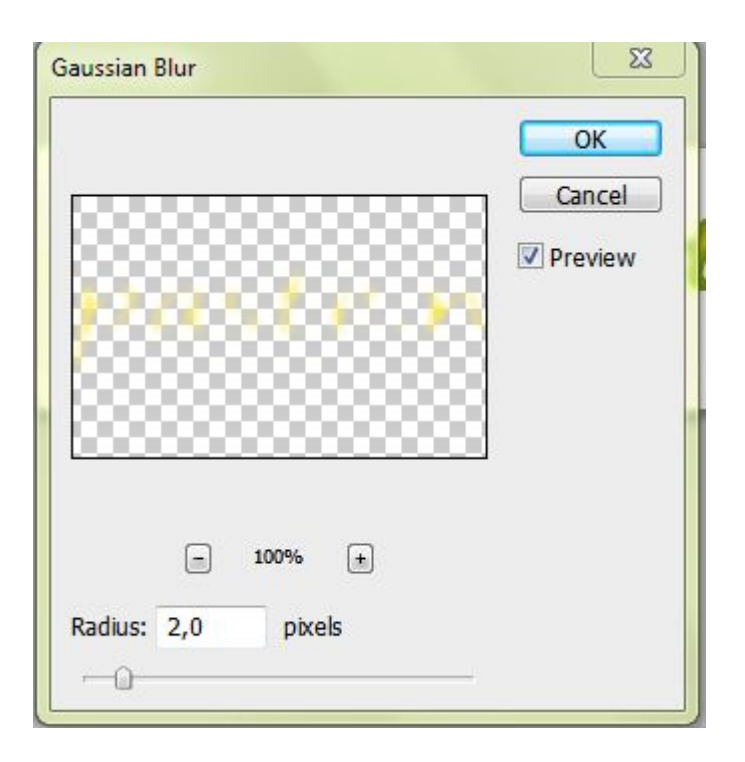

4. Сега, когато имаме основите е време да прибавим, някакви по-добри стилове към слоя, за да се разтегля всичко заедно. Избираме слоя с оригиналния текст и после Layer-> Layer Style -> Bevel and Emboss. В менюто Bevel and Emboss, направете следните настройки:

| ityles                    | Bevel and Emboss       | ĸ    |
|---------------------------|------------------------|------|
| Blending Options: Default | Style: Inner Bevel     | cel  |
| Drop Shadow               | Technique: cmonth -    | tvle |
| Inner Shadow              | Depth: 0               | viou |
| Outer Glow                | Direction: Q Up O Down | view |
| Inner Glow                | Size: 8 px             |      |
| Z Bevel and Emboss        | Soften:                |      |
| Contour                   |                        |      |
| Texture                   | - Shading              |      |
| Satin                     | 120                    |      |
| Color Overlay             | Altitude: 30 °         |      |
| Gradient Overlay          | Gloss Contours         |      |
| Pattern Overlay           |                        |      |
| Stroke                    | Highlight Mode: Screen |      |
|                           | Opacity: 100 %         |      |
|                           | Shadow Mode: Multiply  |      |
|                           | Opacity: 0 100 %       |      |

5. След като въведете настройките, изберете rop Shadow и Inner Shadow от прозореца "Layer Style". Оставям настройките по подразбиране (или разбира се, може вие да си поиграете с настройките, за да постигнете ефектът, който търсите). Сега вече имате много готин "Гел Текст" = )

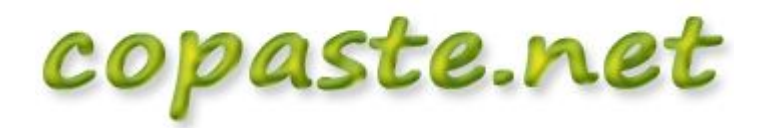

Photoshop създаване на Powered by Bukvar.bg

Image not fou

© 2010-2024